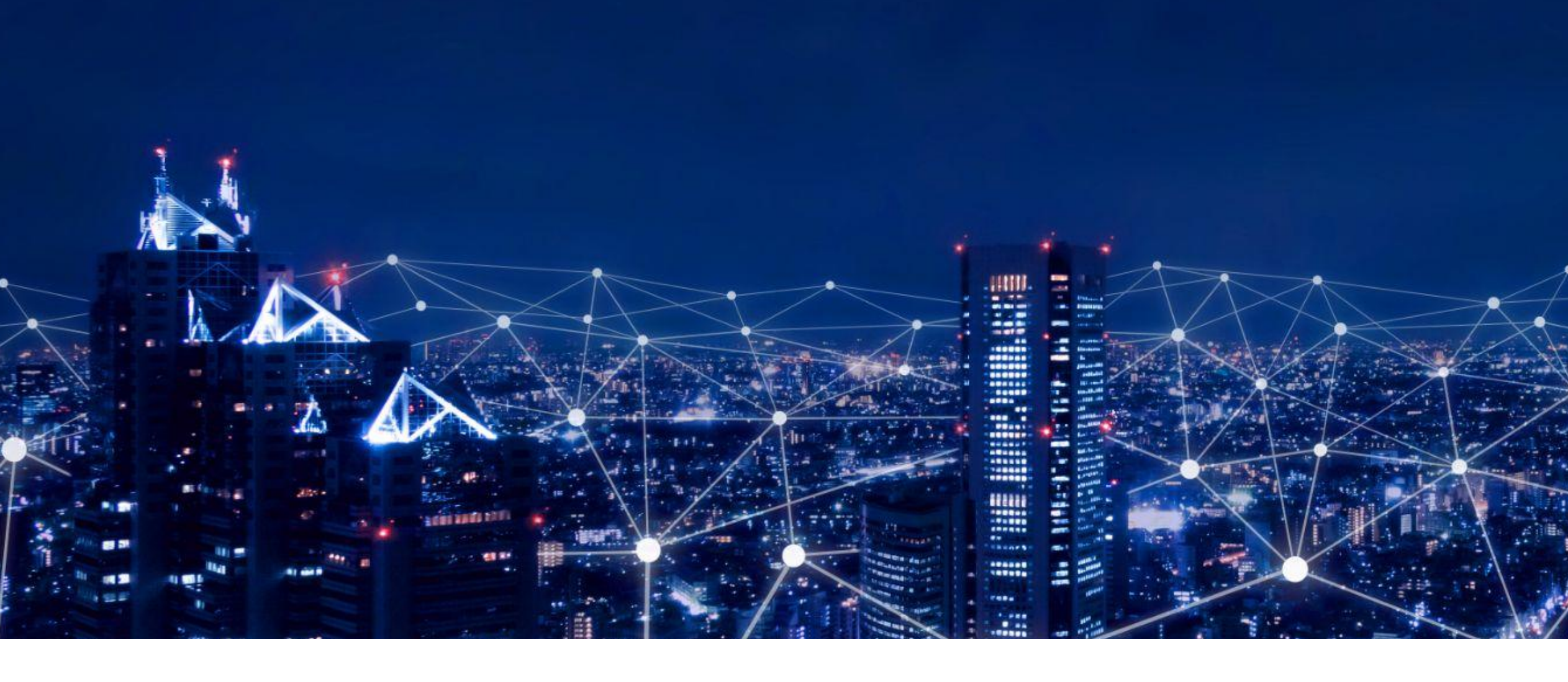

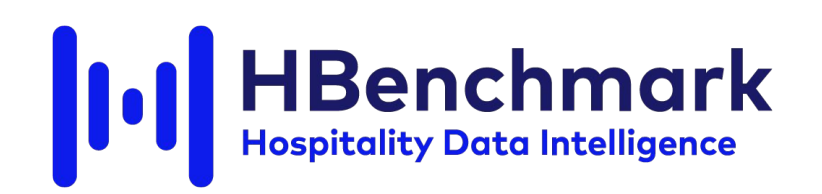

#### Processo di iscrizione alla piattaforma con inserimento del coupon sconto

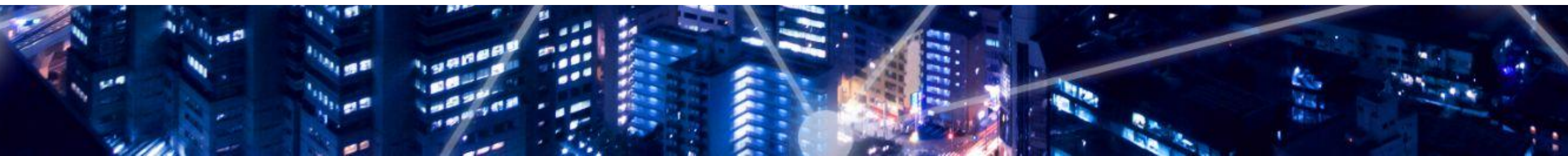

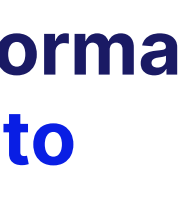

## **Collegati** al sito e clicca su "Iscriviti"

Collegati al nostro sito web www.hbenchmark.com .

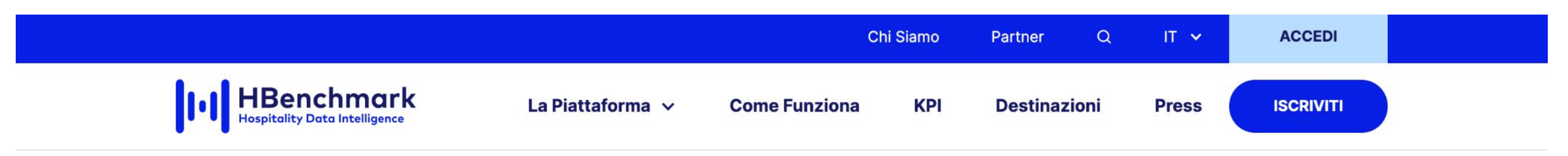

# Il futuro del settore hospitality si basa sull'analisi dei dati

HBenchmark è l'innovativa piattaforma di Hospitality Data Intelligence che riceve dai PMS le metriche delle prenotazioni, le aggrega e restituisce in tempo reale una nutrita serie di indicatori di performance, strategici per lo sviluppo del business sia della destinazione che della singola struttura.

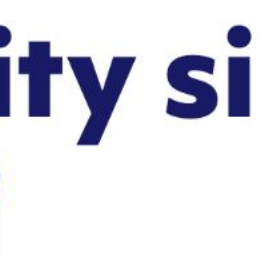

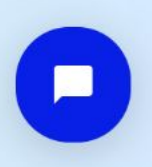

#### Crea il tuo account

Inizia il processo di registrazione inserendo i dati richiesti.

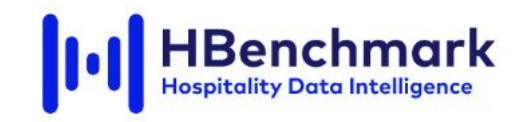

#### Partecipa al progetto HBenchmark

Grazie ad HBenchmark potrai:

**Conoscere** prezzi medi del mercato per ogni tipologia di prodotto (storico e previsionale)

Avere informazioni sui **prezzi e occupazione** per ogni canale, segmento di mercato, nazionalità

Valutare **investimenti** grazie a informazioni di **redditività sul settore** nel mercato locale

#### **Crea il tuo account**

| Nome *                        | Cognome *                  |
|-------------------------------|----------------------------|
| Inserisci il tuo nome         | Inserisci il tuo cognome   |
| Email *                       |                            |
| Inserisci la tua email        |                            |
| Password *                    |                            |
| Inserisci la tua password     | ł                          |
| Conferma Password *           |                            |
| Inserisci nuovamente la       | tua password               |
| ISCRIVITI                     |                            |
| Cliccando su Iscriviti accett | i la nostra Privacy Policy |
| Hai dimenticato la password   | I? Recupera                |
| Hai già un account? Accedi    |                            |

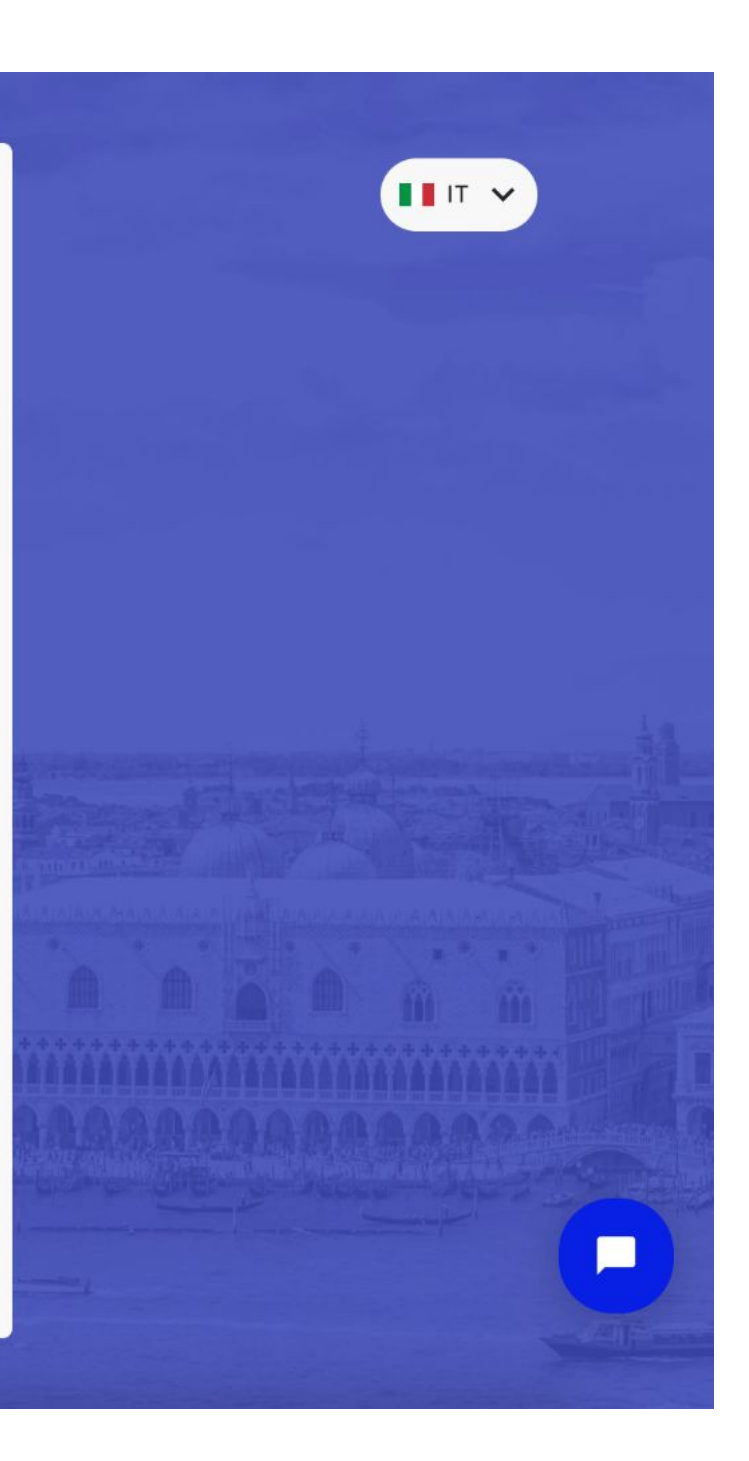

#### Inserisci i dati del camping

Inserisci i dati richiesti del camping che vuoi registrare.

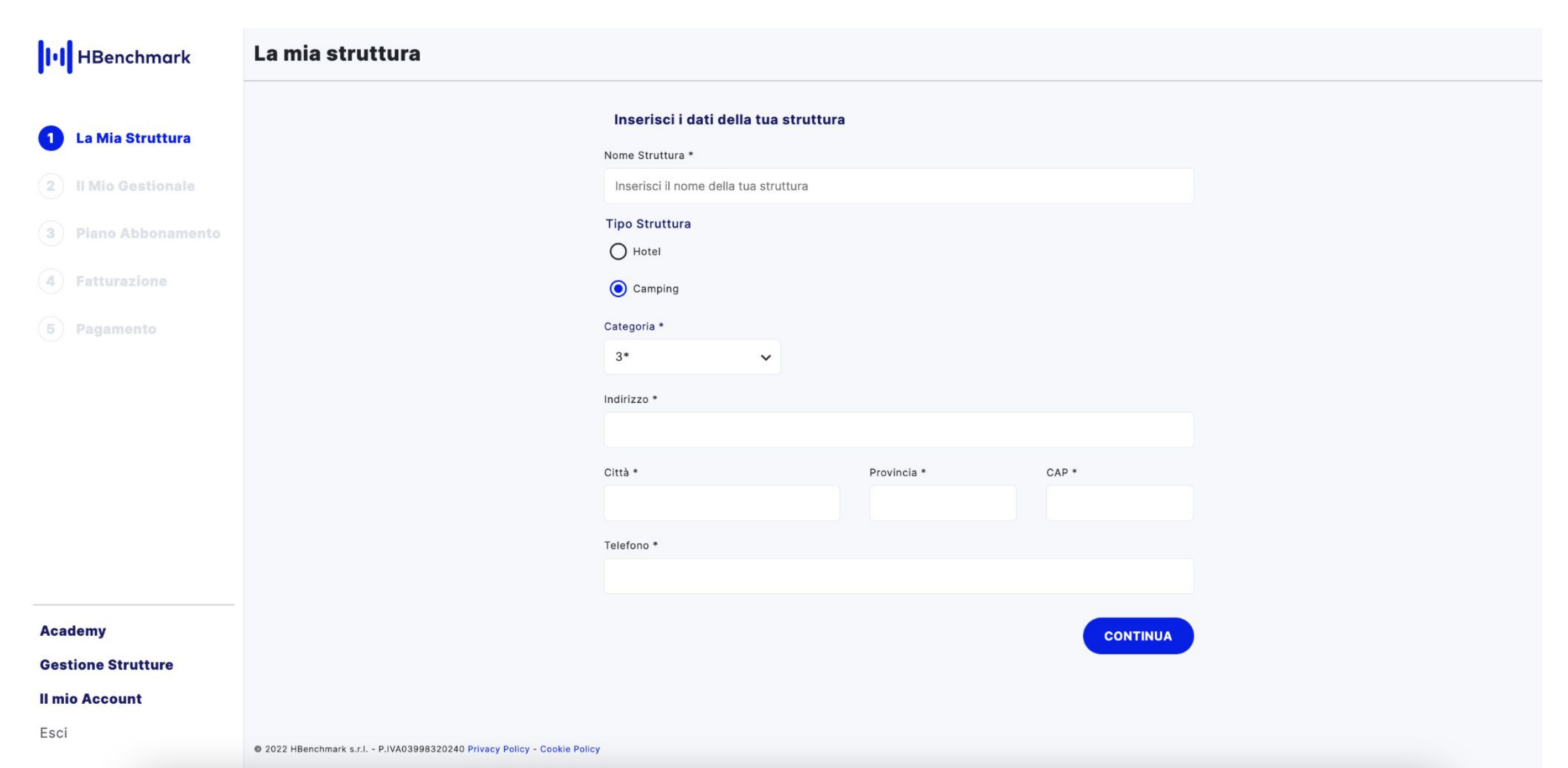

## Seleziona il gestionale del camping

Seleziona il tuo gestionale (PMS) dalla lista o segnala uno non presente.

| HBenchmark          | Il mio gestionale                                                       |
|---------------------|-------------------------------------------------------------------------|
| La Mia Struttura    | Seleziona il gestionale<br>Il mio gestionale è:                         |
| 2 II Mio Gestionale | 5Stelle - Kosmosol                                                      |
| 3 Piano Abbonamento | O II mio gestionale non è nella lista                                   |
| 4 Fatturazione      | TORNA INDIETRO                                                          |
| 5 Pagamento         |                                                                         |
| Academy             |                                                                         |
| Gestione Strutture  |                                                                         |
| Il mio Account      |                                                                         |
| Esci                | © 2022 HBenchmark s.r.I P.IVA03998320240 Privacy Policy - Cookie Policy |

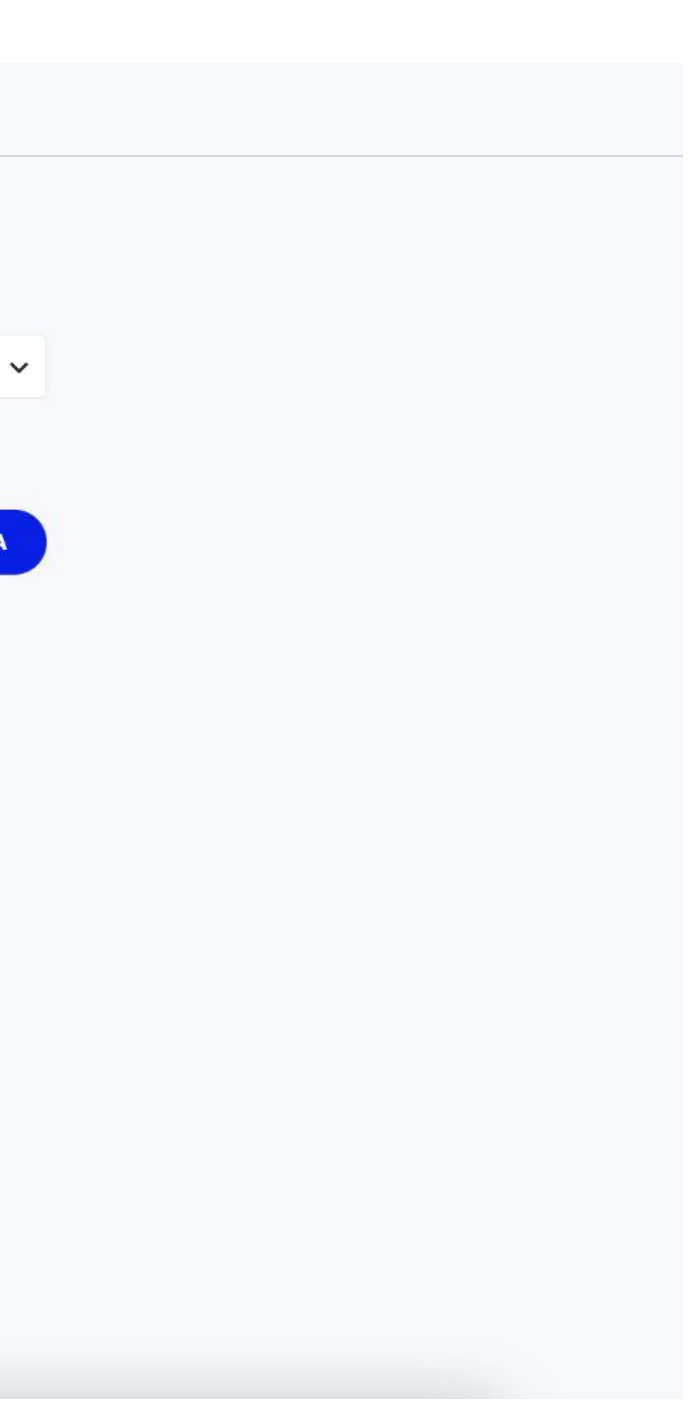

5

### Inserisci il coupon (codice sconto)

Inserisci il tuo codice sconto nell'apposito box e poi clicca "Applica codice sconto".

| III HBenchmark      | Piano abbonamento                                                                                 |  |
|---------------------|---------------------------------------------------------------------------------------------------|--|
|                     | Hai un codice sconto?                                                                             |  |
| 🖌 La Mia Struttura  | Inserisci qui il tuo coupon APPLICA CODICE SCONTO                                                 |  |
| Il Mio Gestionale   | Confronta i piani                                                                                 |  |
| 3 Piano Abbonamento |                                                                                                   |  |
| 4 Fatturazione      | Occupazione, prezzi e relativi indicatori internazionali, posizionamento sul mercato              |  |
| 5 Pagamento         | Durata media prenotazione                                                                         |  |
|                     | Analisi per Trattamento, Canale di Vendita, Segmento di Mercato, Nazionalità degli ospiti         |  |
|                     | KPI disdette                                                                                      |  |
|                     | Statistiche Same Point In Time                                                                    |  |
|                     | Prezzo                                                                                            |  |
|                     | Questo piano richiede un costo <i>una tantum</i> di integrazione con il tuo PMS di <b>350 €</b> . |  |
| Academy             | TORNA INDIETRO                                                                                    |  |
| Gestione Strutture  |                                                                                                   |  |
| Il mio Account      |                                                                                                   |  |
| Esci                | © 2022 HBenchmark s.r.l P.IVA03998320240 Privacy Policy - Cookie Policy                           |  |

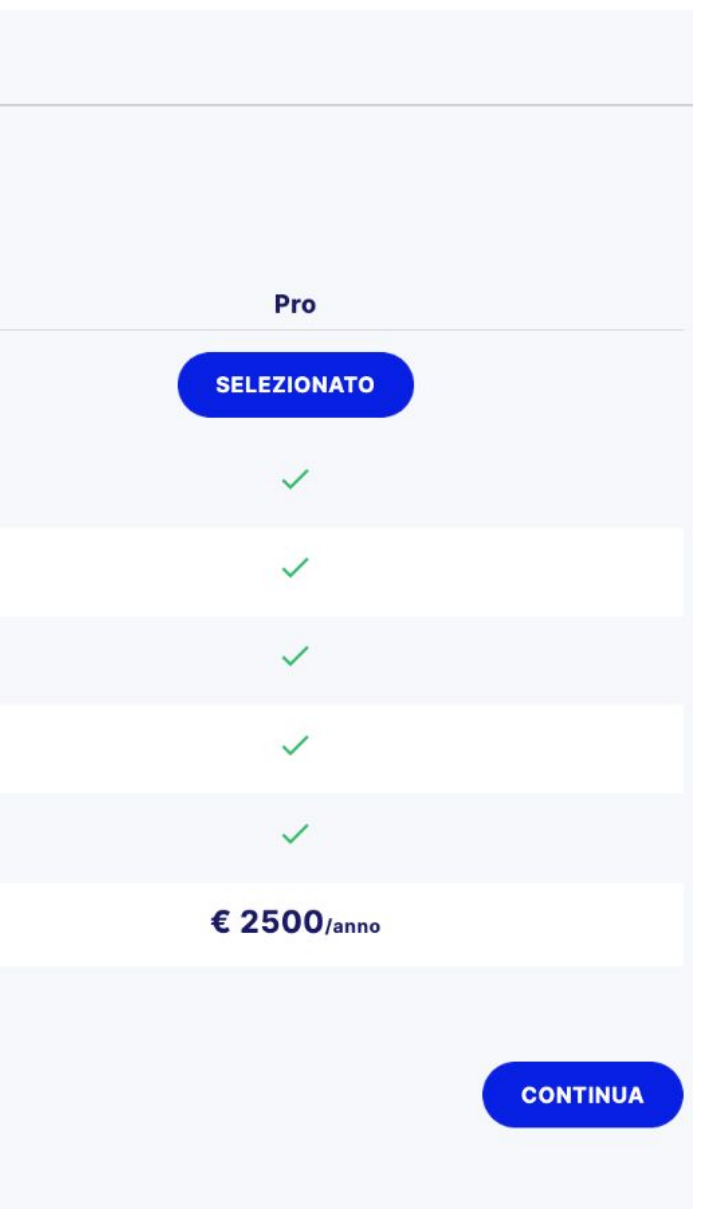

# Verifica l'inserimento del coupon (codice sconto)

Verifica se l'inserimento è corretto: il prezzo di iscrizione sarà di 0€.

| HBenchmark                            | Piano abbonamento                                                                                                |                                                    |
|---------------------------------------|----------------------------------------------------------------------------------------------------|----------------------------------------------------|
|                                       | Hai un codice sconto?                                                                                            |                                                    |
| La Mia Struttura                      | F5A717FE X APPLICA CODICE SCONTO                                                                                 | Applicato sconto sul ca<br>Applicato sconto sul co |
| Il Mio Gestionale                     | Confronta i piani                                                                                                |                                                    |
| 3 Piano Abbonamento                   |                                                                                                    |                                                    |
| 4 Fatturazione                        | Occupazione, prezzi e relativi indicatori internazionali, posizionamento sul mercato                             |                                                    |
| 5 Pagamento Durata media prenotazione |                                                                                                    |                                                    |
|                                       | Analisi per Trattamento, Canale di Vendita, Segmento di Mercato, Nazionalità degli ospiti                        |                                                    |
|                                       | KPI disdette                                                                                                    |                                                    |
|                                       | Statistiche Same Point In Time                                                                                   |                                                    |
|                                       | Prezzo                                                                                                    |                                                    |
|                                       | Questo piano richiede un costo <i>una tantum</i> di integrazione con il tuo PMS di <del>350</del> <b>0.00</b> €. |                                                    |
| Academy                               | TORNA INDIETRO                                                                                                   |                                                    |
| Gestione Strutture                    |                                                                                                    |                                                    |
| Il mio Account                        |                                                                                                    |                                                    |
| Esci                                  | © 2022 HBenchmark s.r.l P.IVA03998320240 Privacy Policy - Cookie Policy                                          |                                                    |

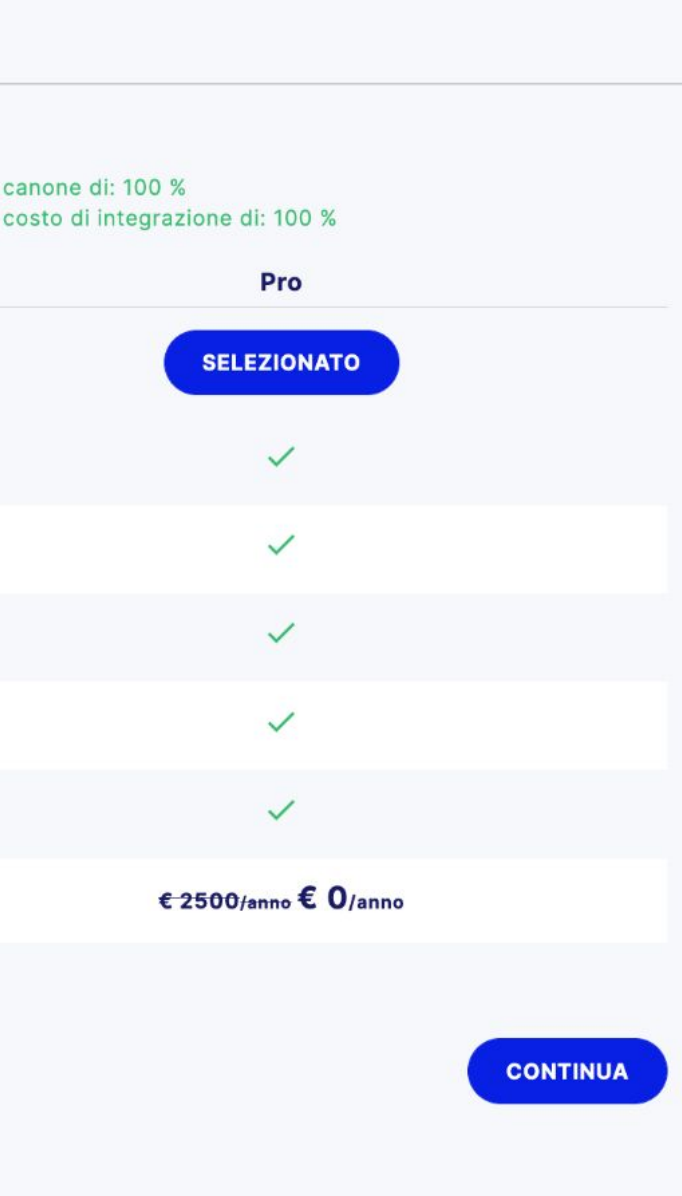

#### Accetta termini e condizioni del contratto

Per procedere è necessario scorrere tutto il contratto e cliccare il tasto di accettazione.

| III HBenchmark             | Piano abbonamento<br>Hai un codice sconto?                                                                                                    |                                                                                                    |                                  |  |
|----------------------------|----------------------------------------------------------------------------------------------------|----------------------------------------------------------------------------------------------------|----------------------------------|--|
|                            |                                                                                                    |                                                                                                    |                                  |  |
| La Mia Struttura           | F5A717FE                                                                                                    | X APPLICA CODICE SCONTO                                                                                                    | Applicato scor<br>Applicato scor |  |
| II Mio Gestionale          | Confronta i piani                                                                                                    | Contratto                                                                                                    | ×                                |  |
| <b>3</b> Piano Abbonamento |                                                                                                    | Scorri e leggi tutto il contratto prima di accettarlo.                                                                                                    | _                                |  |
|                            | Occupazione, prezzi e relativi indicato                                                                                                    | Gentile Cliente, benvenuto sulla piattaforma HBenchmark.                                                                                                    | 0                                |  |
|                            | Durata media prenotazione                                                                                                    | HBenchmark srl con sede legale in Italia, Altavilla Vicentina, via Retrone n. 16, (VI) -<br>Partita IVA e Codice Fiscale: 03998320240 - Tel n. 0444276202 Mail info@hbenchmar<br>Legal mail hbenchmark@legalmail.it insieme con altre società del Gruppo Develon ha<br>creato e sviluppato questa piattaforma, gestita da software proprietario e riservata ad | k.it                             |  |
|                            | Analisi per Trattamento, Canale di Ver                                                                                                    | operatori professionali dell'industria dell'ospitalità quali albergatori e gestori di camping                                                                                                    | <b>j</b> .                       |  |
|                            | KPI disdette                                                                                                    | La Piattaforma HBenchmark, come avrai potuto apprendere cliccando sull'apposito<br>pulsante Brochure HB, [se non lo hai già fatto ti invitiamo a farlo prima di proseguire] è<br>una piattaforma collaborativa web - based che normalizza ed organizza informazioni                                                                                            |                                  |  |
|                            | Statistiche Same Point In Time<br>Statistiche Same Point In Time<br>di performance economica (KPI o Key Performance Indicators) per l'industria<br>dell'ospitalità al fine di facilitare l'ottimizzazione del listino, supportare strategi | di performance economica (KPI o Key Performance Indicators) per l'industria<br>dell'ospitalità al fine di facilitare l'ottimizzazione del listino, supportare strategie di prez<br>dinamico, dare credibilità al rating aziendale e affrontare con consapevolezza ogni                                                                                         | 1<br>220                         |  |
|                            | Prezzo                                                                                                    | ipotesi di investimento.                                                                                                    |                                  |  |
|                            | Questo piano richiede un costo <i>una tan</i> a                                                                                                    | Questo contratto di Abbonamento (di seguito " <b>Contratto</b> ) unitamente alla Privacy Poli<br>ed alla Brochure HBenchmark che ne costituiscono parte integrante, contiene i termini<br>le condizioni che regolano il tuo accesso alla Piattaforma ed il tuo uso dei servizi richie                                                                          | cy<br>e<br>sti                   |  |
| Academy                    | TORNA INDIETRO                                                                                                    | e, unitamente al modulo di adesione e pagamento, costituiscono l'accordo legale che<br>disciplina i rapporti tra HBenchmark e te (se sei imprenditore individuale) o la entità<br>legale da te rappresentata                                                                                                    |                                  |  |
| Gestione Strutture         |                                                                                                    | ACCETTO I TERMINI E LE CONDIZIONI DEL CONTRATTO                                                                                                    |                                  |  |
| Il mio Account             |                                                                                                    |                                                                                                    |                                  |  |
| Esci                       | © 2022 HBenchmark s.r.l P.IVA03998320240 Privacy                                                                                                    | Policy - Cookie Policy                                                                                                    |                                  |  |

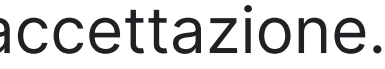

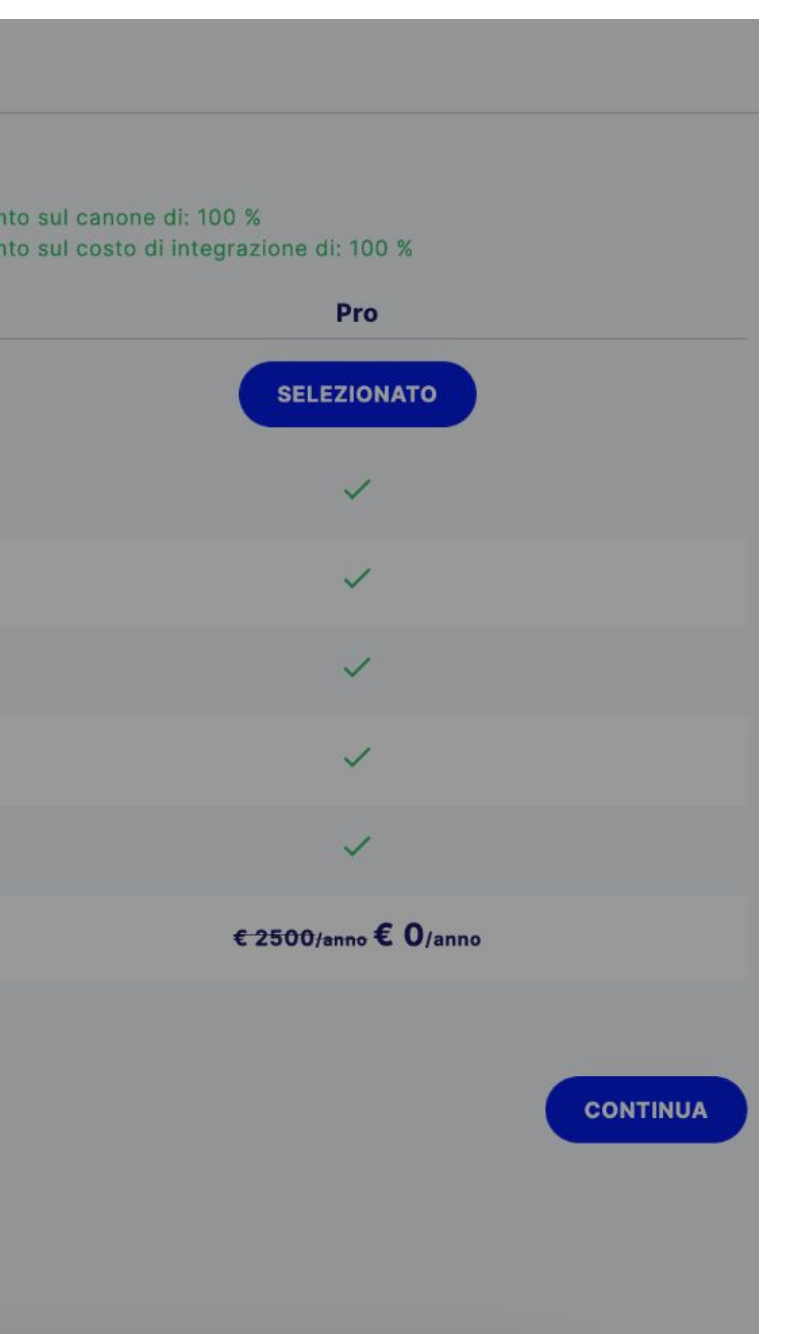

#### **Inserisci** i dati di fatturazione

Sono necessari anche con inserimento del coupon. Non sarà addebitato nessun costo.

| II HBenchmark                                    | Fatturazione |                                                                                      |                                  |        |
|--------------------------------------------------|--------------|--------------------------------------------------------------------------------------|----------------------------------|--------|
| La Mia Struttura                                 |              | Inserisci i dati di fatturazione<br>Ragione Sociale*                                 |                                  |        |
| Piano Abbonamento                                |              | Email Fatturazione*                                                                  |                                  |        |
| <ul><li>Fatturazione</li><li>Pagamento</li></ul> |              | Indirizzo*                                                                           |                                  |        |
|                                                  |              | Città*                                                                               | Provincia*<br>Seleziona un va… ✔ | CAP*   |
|                                                  |              | Telefono*                                                                            | Nazione                          |        |
|                                                  |              | Partita IVA**                                                                        | Cod. Fiscale**                   |        |
| Acadomy                                          |              | Codice SDI***                                                                        | Email PEC***                     |        |
| Gestione Strutture                               |              | ** Inserire Partita IVA e/o Cod. Fiscale<br>*** Inserire il Codice SDI e/o Email PEC |                                  |        |
| Esci                                             |              | TORNA INDIETRO                                                                       |                                  | CONTIN |

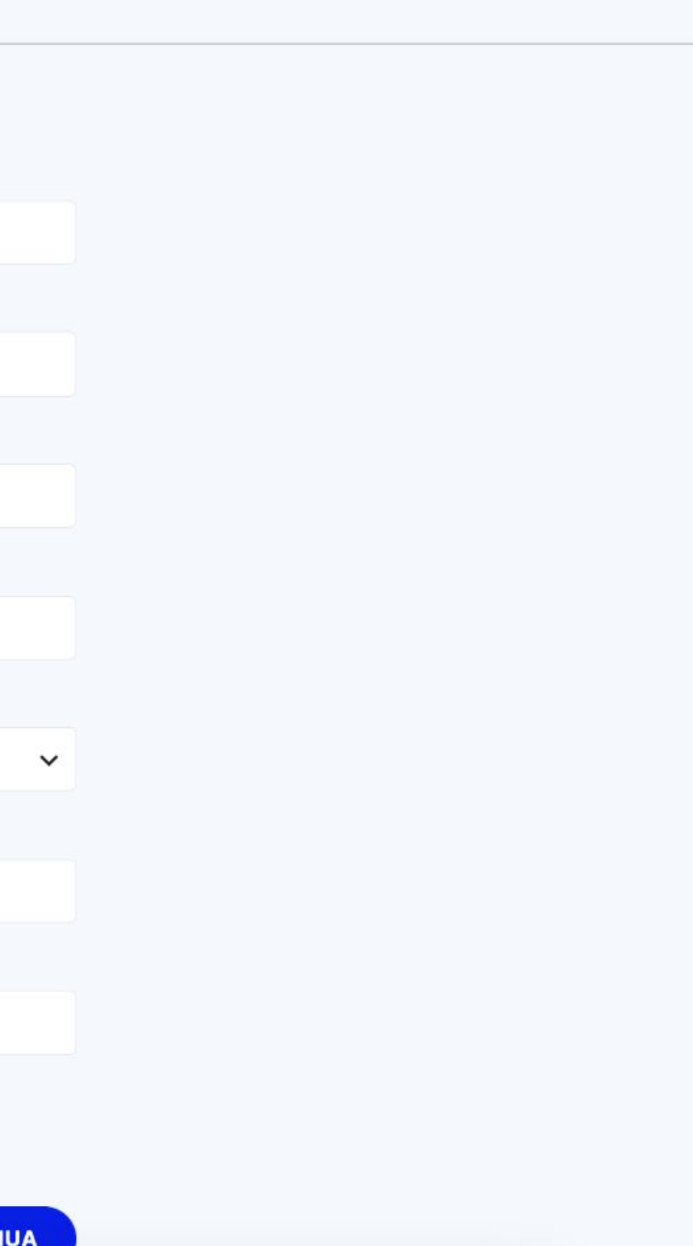

### Conferma il riepilogo

Per completare la registrazione conferma i dati del riepilogo.

| III HBenchmark                                                                             | Riepilogo                                                                    |
|--------------------------------------------------------------------------------------------|------------------------------------------------------------------------------|
| <ul> <li>La Mia Struttura</li> <li>Il Mio Gestionale</li> <li>Piano Abbonamento</li> </ul> | Riepilogo<br>Nome Struttura Campin<br>Piano Selezionato<br>Canone Annuale 25 |
| <ul><li>Fatturazione</li><li>Pagamento</li></ul>                                           | Totale (senza IVA)<br>Imponibile IVA<br>Totale                               |
|                                                                                            |                                                                              |
| Academy<br>Gestione Strutture<br>II mio Account<br>Esci                                    | © 2022 HBenchmark s.r.l P. IVA03998320240 Privacy Policy - Cookie Policy     |

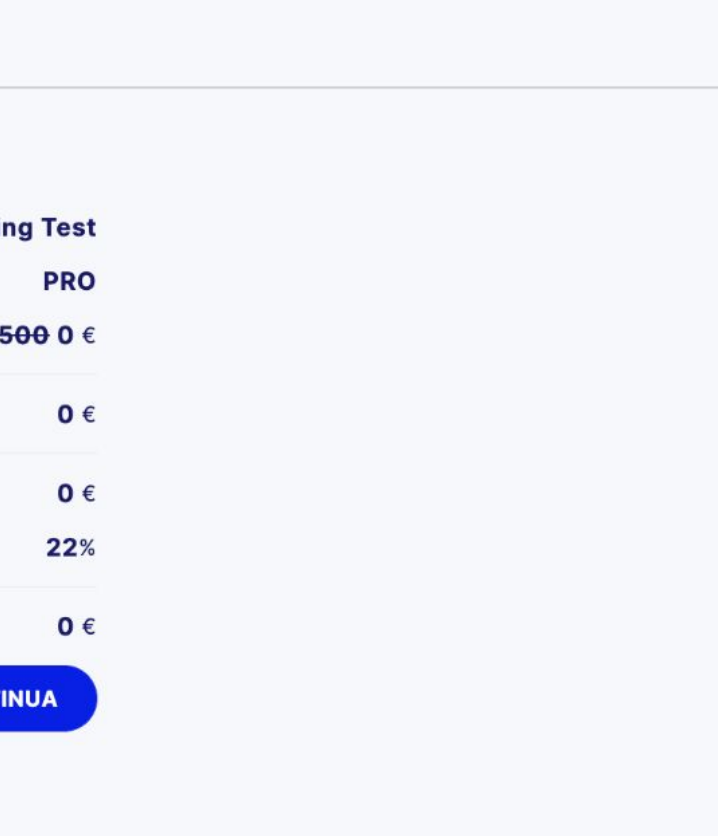

#### Camping registrato con successo

Sarai ricontattato dal nostro staff nel minor tempo possibile per procedere con l'integrazione.

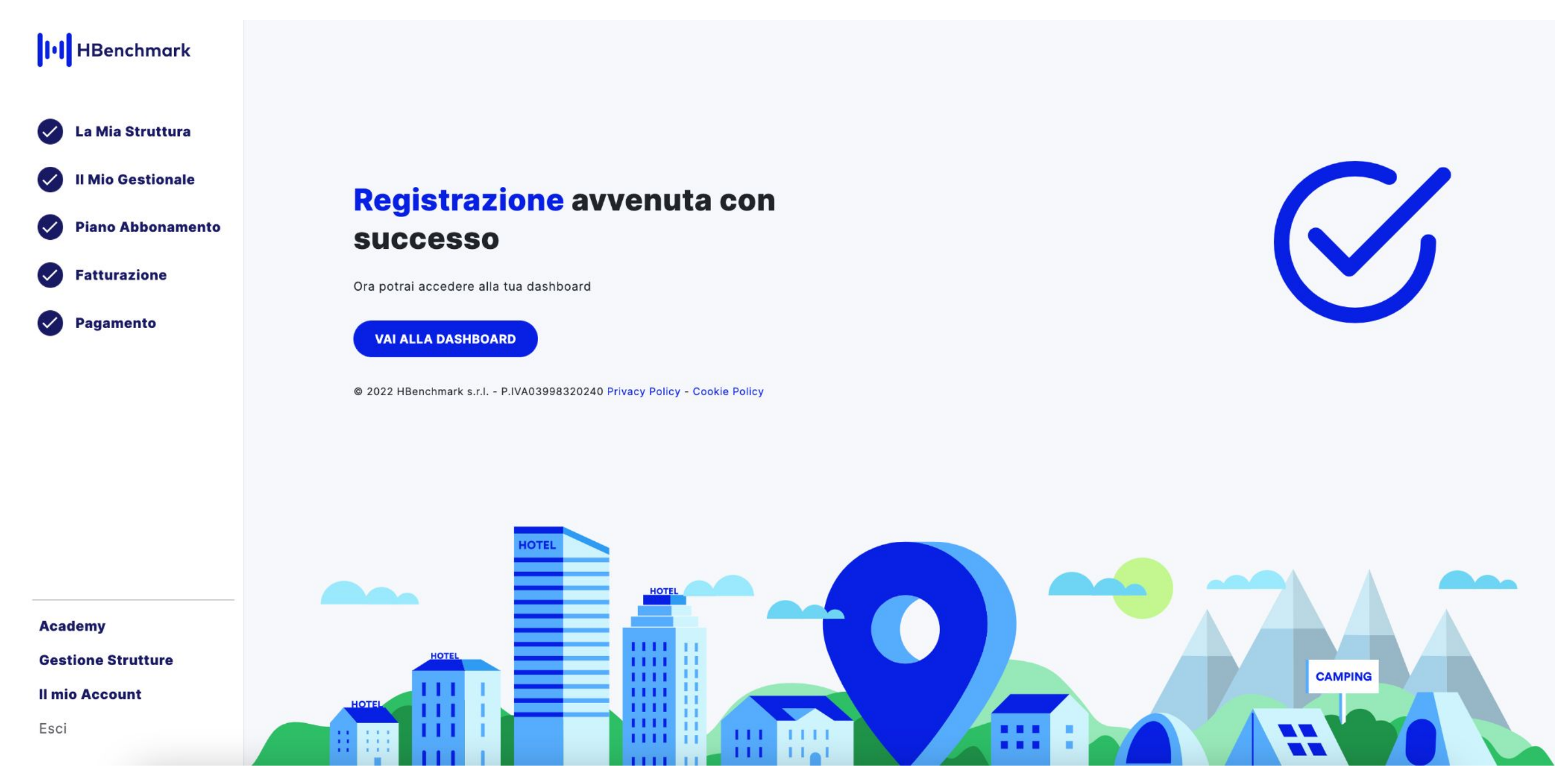

# Grazie!

STATES STATES

「日本の日本 日川日

#### Per ulteriori informazioni contattaci: supporto@hbenchmark.it

1010

© 2022, HBenchmark srl - Tutti i diritti riservati. Questo documento è protetto da copyright. Nessuna parte di esso può essere modificato, riprodotto o distribuito in qualunque forma o con qualunque mezzo, senza previa autorizzazione scritta di HBenchmark srl